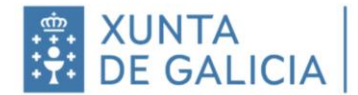

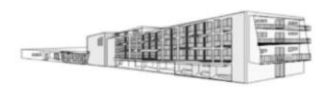

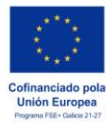

## INSTRUCCIÓNS PARA A PRESENTACIÓN ELECTRÓNICA DAS SOLICITUDES ADMISIÓN (Curso 2024-2025)

## **PASOS:**

1. Para entrar na aplicación *admisionalumnado* [Fai clic aquí] -coa chave365 ou co certificado dixital- deberá premer na icona verde que se atopa arriba á dereita.

| AdmisionAlumnado | ≡ |                                                                                                    |
|------------------|---|----------------------------------------------------------------------------------------------------|
| 1 Inicio         |   | Ano académico de traballo: 2012/2024                                                                                                    |
| 2 Solicitudes    | ~ |                                                                                                    |
| 12 Axuda         |   |                                                                                                    |
|                  |   | Aplicación de xestión das solicitudes de reserva para centros adscritos e de admisión para alumnos de Educación Infantil, Primaria, Ensinanza Secundaria Obrigatoria e Bacharelato en centros sostidos con<br>fondos públicos.                                                                                                    |
|                  |   | Solicitude de Reserva                                                                                                    |
|                  |   | Prazo aberto: do 16 de xaneiro ao 6 de febreiro                                                                                                    |
|                  |   | Normation a manuala                                                                                                    |
|                  |   | Para presentar unha solicitude deberá seguir algunha das opción descritas a continuación.                                                                                                    |
|                  |   | 1. Cubrir a solicitude informáticamente e presentala asíada de xeito manual no centro:<br>Pra presentar a solicitude informáticamente o centro deseis seccorar a solición de mail "Solicitudes -> Admisión -> Oras". Despuido gancersi unha pantala ne que óbbará cubrir os datos necesarios, taixa como datos pensoas e de contacto, os datos académicos e os orteros segastos e autoritacións. Despuido gancersi unha pantala ne que óbbará cubrir os datos necesarios, taixa como datos pensoas e de contacto, os datos académicos e os orteros segastos e autoritacións. Despuido gancersi unha pantala ne que óbbará cubrir os datos necesarios, taixa como datos pensoas e de contacto, os datos académicos e os orteros segastos e autoritacións. Despuido gancersi unha pantala ne que óbbará cubrir os datos necesarios, taixa como datos pensoas e de contacto, os datos académicos e os orteros segastos e autoritacións. Despuido gancersi unha pantala ne que óbbará cubrir os datos necesarios, taixa como datos pensoas e de contacto, os datos académicos e os orteros segastos e autoritacións. Despuido gancersi unha pantala ne que óbbará cubrir os datos necesarios, taixa como datos pensoas e de contacto, os datos académicos e os orteros segastos e autoritacións. Despuido gancersi unha pantala ne que óbbará cubrir os datos necesarios, taixa como datos pensoas e de contacto, ne datos académicos e os orteros segastos e autoritacións.                                                                                                    |
|                  |   | 2 Cubirr a solicitude informáticamente e asimala en Sede Electrónica.<br>Prin preventar a solicitude informáticamente e asimala en Sede Electrónica.<br>Prin preventar a solicitude to través da Sede Electrónica debrá socielar a administrativa de constanto de Canava 305 ou con centificado dotal, para las debrá premer na icina verde que se atopa antes à deveta. Posteriormente deberá sexeccionar a solicida e pole electrónica debrá sexección a solicitad e pole de constanto de Canava 305 ou con centificado dotal, para las debrá premer na icina verde que se atopa antes à deveta. Posteriormente deberá sexeccionar a solicida e pole debrá mar solicidade e polencimente premente pole de sexección a debrá adounce e o contra seguida e autorización. Despis de cubir a internación descrita, deberá premer no tobin "Continar solicidad" e polencimente premente no tobin "Continar solicidad" pole debrá adounce e o contra seguida e constanta e neu debrá do contra de sexección de sexección de |
|                  |   | 3. Cubrir a solicitude manualmente e presentala astinada presencialmente no centro:                                                                                                    |
|                  |   | Se non tesses cubrir s solicitude dividamente pode facula de seguintes enteces se documentos, cubrios e presentais timados no centro.                                                                                                    |
|                  |   | essen     essen     e         |
|                  |   | SQLIPTUC Datable                                                                                                    |
|                  |   | ADMISIÓN:                                                                                                    |
|                  |   | < 2010FUDE Calego                                                                                                    |
|                  |   | <ul> <li>SOLIOTUO. Castelio</li> </ul>                                                                                                    |
|                  |   | + DCTRAGEDINARIA:                                                                                                    |

2. Unha vez dentro, ir a "Solicitudes → Reserva/Admisión → Crear". Aparecerá unha pantalla na que deberá cubrir os datos que se lle solicitan. Despois de cubrir a información, prema no botón "Confirmar solicitude" e posteriormente no botón "Firmar e presentar en Sede Electrónica". Dende alí poderá asinar a solicitude dixitalmente, quedando como presentada sempre que o proceso de sinatura remate correctamente. COMPROBE que pode descargar o xustificante de presentación. De non ser así é probable que non rematara correctamente o proceso e a súa solicitude non terá validez, polo que deberá contactar coa secretaría do centro para que verifiquen que está todo correcto.

## **IMPORTANTE**:

Debe achegar escaneada toda a documentación pertinente á hora de presentar a solicitude. Non esqueza imprimir o anexo de COMPROBACIÓN DE DATOS DOS MEMBROS COMPUTABLES DA UNIDADE FAMILIAR, (as follas de sinaturas da solicitude) que deberá ser asinado por todos os membros da unidade familiar, escaneado e adxuntado á solicitude. A solicitude non será valida sen a folla de sinaturas correctamente cuberta.